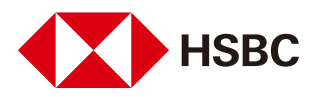

# How to pay tax online with your HSBC credit card?

You can pay tax online through Online Banking or Mobile Banking anytime in just a few simple steps.

### **Online Banking**

| <ul> <li>Log on to Online Banking and click on "Tax pa</li> </ul>                                                         | iyment" in the "My bankii | ng" menu.                                                                                                    |
|----------------------------------------------------------------------------------------------------|---------------------------|----------------------------------------------------------------------------------------------------|
| Step 2                                                                                                    | Move money from           |                                                                                                    |
| <ul> <li>Choose the HSBC credit card account<br/>to pay from.</li> </ul>                                                  | Account                   | <ul> <li>☑ Hong Kong SAR</li> <li>Visa Platinum Card</li> <li>4201-8400-8888-8888   Ⅲ</li> </ul>                                                           |
|                                                                                                    |                           |                                                                                                    |
| Choose the bill type and enter the "Shroff<br>Account Number" as displayed on your<br>tax bill as the "Bill payee account | Move money to             |                                                                                                    |
| number".                                                                                                    | Payee                     | INLAND REVENUE DEPARTMENT                                                                                                    |
| not required)                                                                                                    | Bill type                 | 01 TAX DEMAND NOTE                                                                                                    |
|                                                                                                    | Bill payee account number | Enter bill payee account number                                                                                                    |
|                                                                                                    | Remarks (optional) 🥡      | Enter remarks for this bill                                                                                                    |
|                                                                                                    |                           |                                                                                                    |
| Step 4                                                                                                    | Transfer details          |                                                                                                    |
| • Enter the tax payment amount and select payment date. Then follow the instructions to complete the tax payment.         | Amount                    | <b>IFKO</b> Enter amount<br>The maximum amount you can transfer for this type of payment<br>is HKD 500,000.00<br>More about online banking transfer limits |
|                                                                                                    | Reference (optional) 🧃    | Enter your notes                                                                                                    |
|                                                                                                    | Payment date              | Now Later                                                                                                    |

#### Step 1

• Log on to Mobile Banking and click on "Bill Payment".

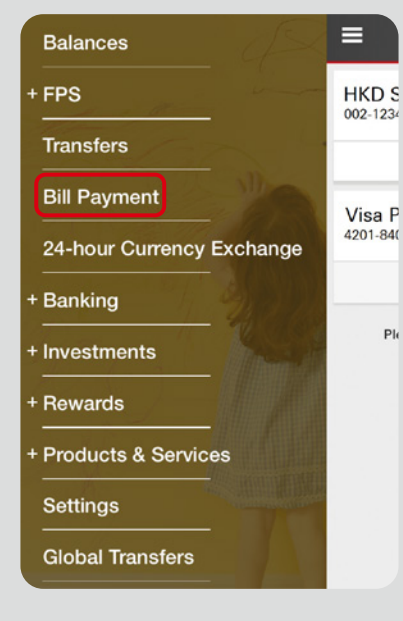

### Step 2

- Click "Merchant", then choose "Full merchant list" and click  ${\bf Q}$  .

| Bill payment                 |   |
|------------------------------|---|
| Merchant                     | > |
| From                         | > |
| Amount                       | > |
| Pay now                      | > |
| Payment reference (optional) | > |
| Review                       |   |

| <                              | Merch     | nant        | ٩        |
|--------------------------------|-----------|-------------|----------|
| Previously paid m              | nerchants | Full mercha | ant list |
| 1579                           |           |             |          |
| 1582                           |           |             |          |
| 3TTRAVEL.CO                    | N         |             |          |
| 611 BREAD OF LIFE C CHURCH LTD |           |             |          |
| 8 SECURITIES                   | LIMITED   |             |          |
| A DROP OF LIFE LIMITED         |           |             |          |
| ABC PATHWAY                    | S SCHOO   | DL          |          |
| AC&A                           |           |             |          |
| ACCESSYOU.C                    | MO        |             |          |
| ADRA                           |           |             |          |
| ADVENTURE C                    | OUNSEL    | LING ASSO L | TD       |
|                                |           |             |          |

## Step 3

- Search and select "INLAND REVENUE DEPARTMENT".
- Choose the Bill type.

| < INLI 🛞                                     | <  |
|----------------------------------------------|----|
| Previously paid merchants Full merchant list | Bi |
| Search result                                | 0  |
| INLAND REVENUE DEPARTMENT                    |    |
|                                              | 0  |
|                                              | o  |
|                                              | 0  |
|                                              |    |
|                                              |    |
|                                              |    |
|                                              |    |
|                                              |    |
|                                              |    |
|                                              |    |

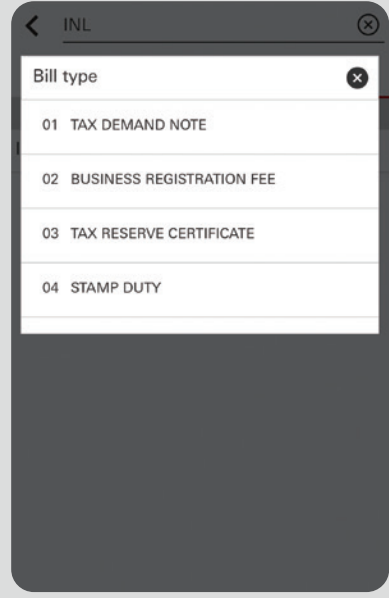

# Step 4

- Fill in the Bill payee account number, choose the **HSBC credit card account** to pay from and enter the tax payment amount. Click "Review" after completion.
- Verify the request, and click "Confirm" to complete the tax payment.

| ≡          | Bill payment         |   |
|------------|----------------------|---|
| INLAND R   | REVENUE DEPARTMENT   | > |
| Bill payee | account number       | 0 |
| From       |                      | > |
| Amount     |                      | > |
| Pay now    |                      | > |
| Payment r  | reference (optional) | > |
|            | Review               |   |

To borrow or not to borrow? Borrow only if you can repay!